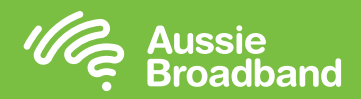

# अपने मॉडम/राउटर को कंफीगर करना

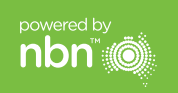

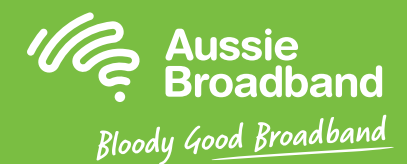

## Aussie Broadband nbn™

## FTTP खुद से इंस्टॉल करने की गाइड

#### NBNCo नेटवर्क टर्मिनेशन डिवाइस

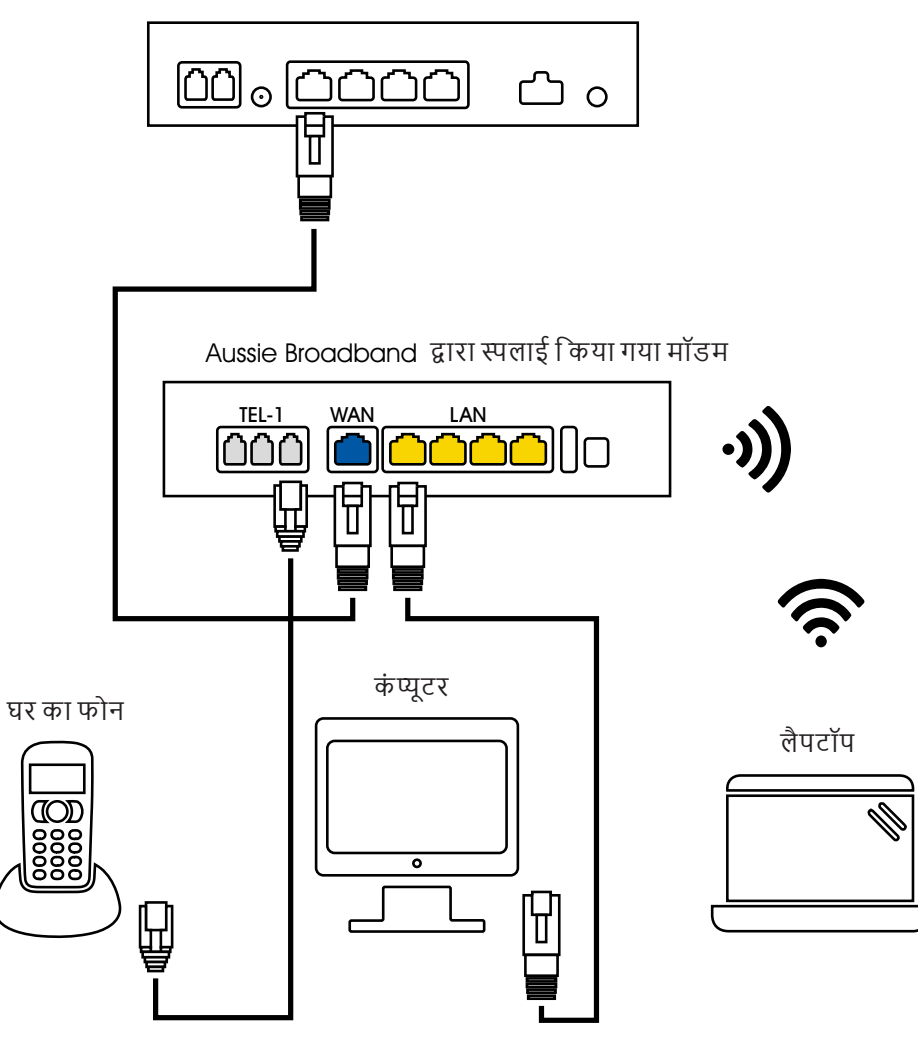

#### मॉडम/राउटर पर लॉग इन करें

- 1. वेब ब्राउज़र खोलें।
- 2. एडरेस बॉर में 192.168.20.1 एंटर करें।
- आपको या तो सेट अप विजार्ड से जाने के लिए या फिर मेन मेन्यू पर स्किप करने के लिए प्राम्पट किया जाएगा। "No, skip to main menu." पर क्लिक करें और अपना यूज़रनेम और पासवर्ड एंटर करें। यदि आपके मॉडम/राउटर को फैक्टरी रीसेट किया गया है, तो यूज़रनेम और पासवर्ड दोनों 'admin'होने चाहिए।
- 4. अपनी स्क्रीन के बायीं ओर 'Internet' पर क्लिक करें।
- 5. 'Create New' पर क्लिक करें।
- 'Description' पर 'Aussie Broadband' लिखें। 'Internet Service' के अधीन 'Ethernet WAN' चुनें। फिर 'Connection Type' के अधीन 'Dynamic IP' चुनें।
- 7. 'Apply' बटन पर क्लिक करें।
- 8. 'Apply/Save' बटन पर क्लिक करें।
- 9. बधाई हो, अब आप इंटरनेट एक्सेस कर पाएँगे (वायर रहित विवरण के लिए अपनी Aussie Broadband nbn™ कनेक्शन गाइड का पृष्ठ 3 देखें)।

फर्मवेयर अपडेट्स के आधार पर निर्देश बदलाव अधीन हैं। नवीनतम चरण-दर-चरण निर्देशों (तस्वीरों के साथ) के लिए visit aussiebroadband.com.au/fttnmodem देखें

और अधिक जानकारी या तकनीकी सहायता के लिए 1300 880 905 पर फोन करें aussiebroadband.com.au

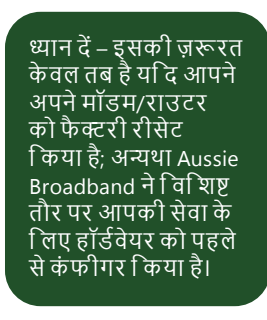

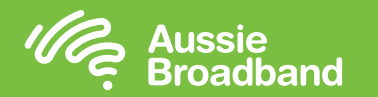

## अपने nbn™ को जानें

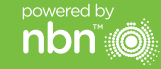

#### आपका nbn™ कनेक्शन बॉक्स

nbn™ ने आपके घर के अंदर एक कनेक्शन बॉक्स इंस्टॉल किया है, इस युनिट में नीचे की ओर कई पोर्ट हैं (इसमें से केवल एक Aussie Broadband के साथ एक्टिव है) जिसका प्रयोग आप अपने डिवाइसों को nbn™ से कनेक्ट करने के लिए कर सकते/सकती हैं।

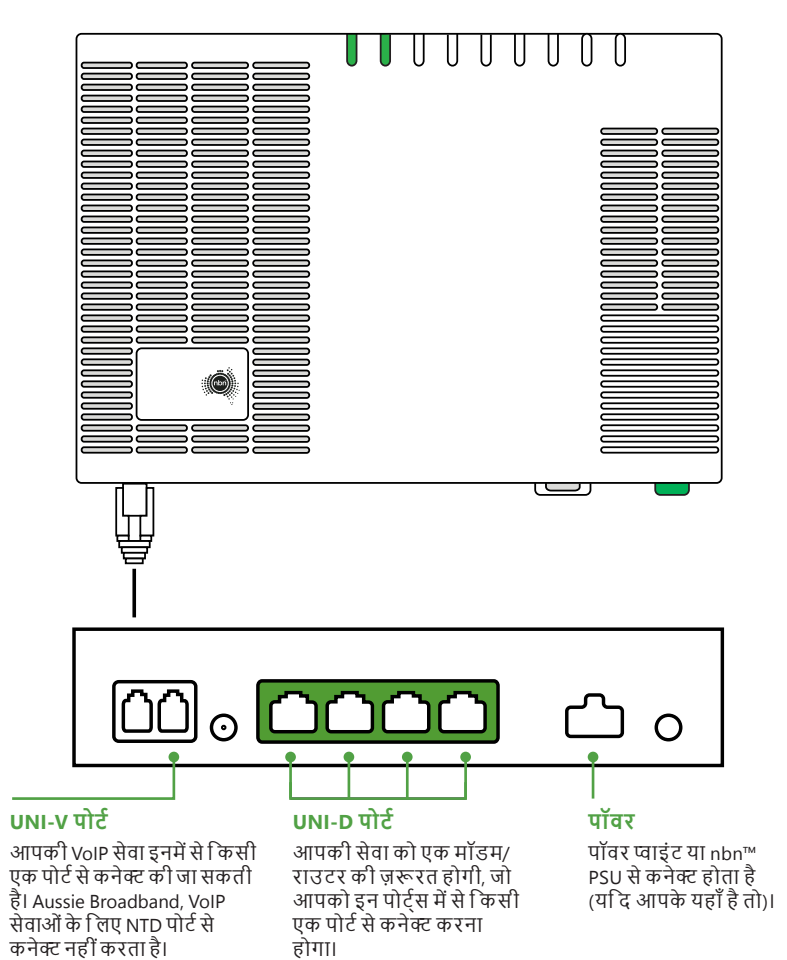

### अपने nbn™ कनेक्शन बॉक्स पर लाइटों को समझना

| सूचकांक             |    | स्थिति       | विवरण                                             | क्या करें                                                                                                    |
|---------------------|----|--------------|---------------------------------------------------|----------------------------------------------------------------------------------------------------|
| पॉवर                | •  | ऑफ           | कोई पॉवर नहीं                                     | यदि किसी एक्सटेंशन कोर्ड, पॉवर बोर्ड<br>या AC UPS का प्रयोग NTD के साथ<br>किया जाता है, तो इन डिवाइसों को<br>डिसकनेक्ट करें, NBNCo पॉवर सप्लाई<br>को सीधे AC आउटलेट में लगाएँ और<br>सुनिश्चित करें कि AC सप्लाई ऑन है |
|                     |    | गहरा लाल     | बैटरी से ऑपरेट हो रहा है<br>– यदि मेंन पॉवर ऑफ है |                                                                                                    |
|                     |    | गहरा हरा     | AC पॉवर पर चल रहा है                              |                                                                                                    |
|                     |    | फ्लैशिंग हरा | NTD शुरू हो रही है                                |                                                                                                    |
| ऑपटिकल              |    | ऑफ           | NTD डिसेबल्ड है                                   |                                                                                                    |
|                     |    | गहरा लाल     |                                                   | जांच करें कि आपटिक्ल पैच लीड पूरी<br>तरह से आपटिकल पोर्ट में बैठी है और<br>इसपर बल नहीं डला है                                                                                                    |
|                     |    | गहरा हरा     | आपटिकल लिंक कने क्टिड है                          |                                                                                                    |
|                     |    | फ्लैशिंग हरा | गतिविधी                                           |                                                                                                    |
| अलार्म              |    | ऑफ           | NTD बिना विफल<br>हुए चल रहा है                    |                                                                                                    |
|                     |    | गहरा लाल     | NTD हॉर्डवेयर खराब है                             |                                                                                                    |
|                     |    | गहरा हरा     | कोई अलॉर्म नहीं, लोकल<br>Ethernet एनेबल्ड है      |                                                                                                    |
| UNI D1 से<br>UNI D4 |    | ऑफ           | कोई सेवा का प्रावधान या<br>लिंक डिटेक्ट नहीं हुआ  |                                                                                                    |
|                     |    | गहरा पीला    | 1G लिंक डिटेक्ट हुआ                               |                                                                                                    |
|                     | -  | फलैशिंग पीला | 1G डाटा ऐक्टिवीटी                                 |                                                                                                    |
|                     |    | गहरा हरा     | 10/100 लिंक डिटेक्ट हुआ                           |                                                                                                    |
|                     | -) | फलैशिंग हरा  | 10/100 डाटा ऐक्टिवीटी                             | कुछ नहीं                                                                                                    |